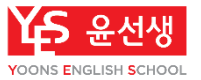

## 윤선생 앱플레이어(베타) 매뉴얼 *v.1.0*

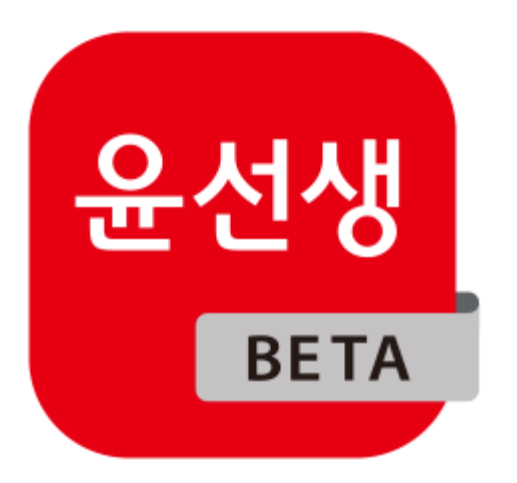

#### [목차]

- 다운로드 및 설치 ----- p. 2
- 학습하기 ----- p. 7
- 화면 구성 및 FAQ ----- p. 10

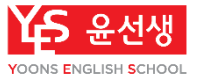

# 다운로드 및 설치

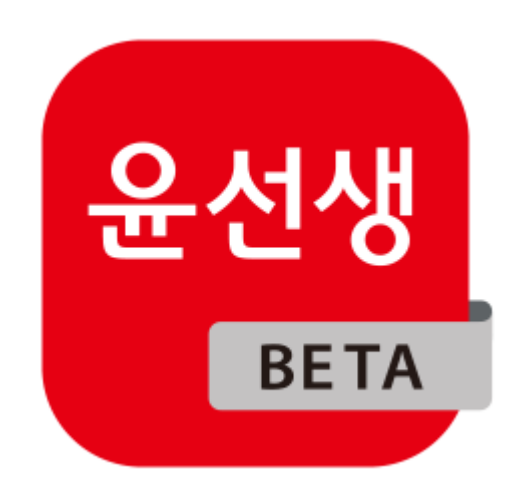

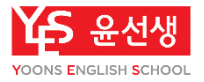

### 🔔 윤선생 앱플레이어(베타) PC 사양 안내

- 윤선생 앱플레이어는 윈도우 OS에서 가상의 안드로이드 단말기를 구현하여 스마트베플리를 PC에서 구동할 수 있게 해 주는 프로그램입니다.
- 윤선생 앱플레이어는 베타 서비스로, PC 환경에 따라 기술적 문제가 발생할 수 있습니다.
   안정적인 학습 경험을 위해 안드로이드 단말(태블릿, 스마트폰 가능) 사용을 권장 드립니다.

|          | 최소사양                                        | 추천사양                                        |  |  |  |
|----------|---------------------------------------------|---------------------------------------------|--|--|--|
| OS 버전    | Windows 7/8/10/11                           | Windows 7/8/10/11                           |  |  |  |
| CPU      | Intel Core i5-4460<br>AMD FX-8320           | Intel Core i7-8700<br>AMD R5-3600           |  |  |  |
| 그래픽카드    | NVIDIA GeForce GTX 460<br>AMD Radeon R7 250 | NVIDIA GeForce GTX 760<br>AMD Radeon R9 280 |  |  |  |
| 메모리      | 8GB                                         | 16GB 이상                                     |  |  |  |
| 사용 가능 기기 | 원도우 기반 PC(데스크톱, 노트북)에서만 설치 및 사용 가능          |                                             |  |  |  |
| 저장공간     | 64GB 이상                                     | 256GB                                       |  |  |  |

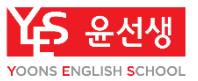

#### 1) 프로그램 다운로드

- 1. 윤스닷컴(yoons.com)으로 접속한 후, 우상단의 '앱 다운로드'를 클릭합니다.
- 2. '윤선생 앱플레이어 앱' 항목을 찾아 '설치 파일 다운로드'를 클릭합니다.
- 3. 다운로드 된 설치 파일을 확인합니다.

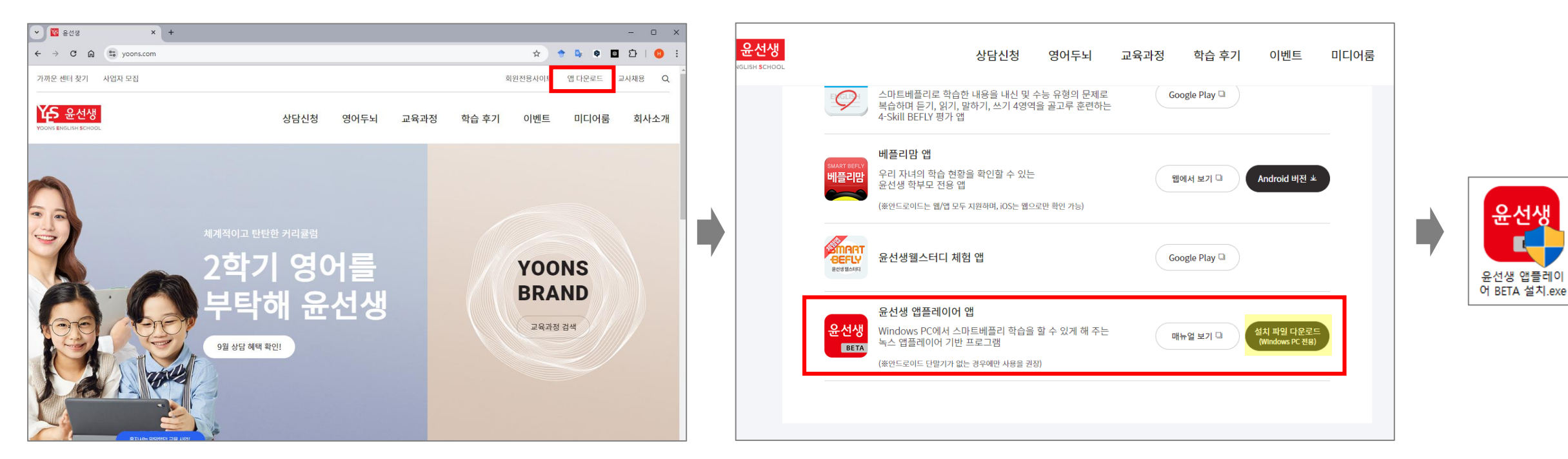

✓ 간혹 컴퓨터에 설치된 백신이 설치 파일을 바이러스가 포함된 파일로 잘못 인식하여 다운로드를 제한하거나 자동 삭제하는 경우가 발생할 수 있습니다.
 그런 경우, 상기 경로를 통해 다운로드 한 파일은 안전한 파일이므로 백신 프로그램의 실시간 감지 기능을 잠시 일시정지 한 후 다운로드 및 설치하실 수 있습니다.

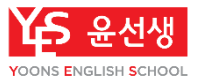

#### 2) 프로그램 설치 및 실행

1. 설치 파일을 더블클릭하여 나오는 화면에서 '바로설치'를 클릭하여 프로그램을 설치합니다.

2. 설치가 완료되면 '시작'을 클릭하여 프로그램을 실행합니다.

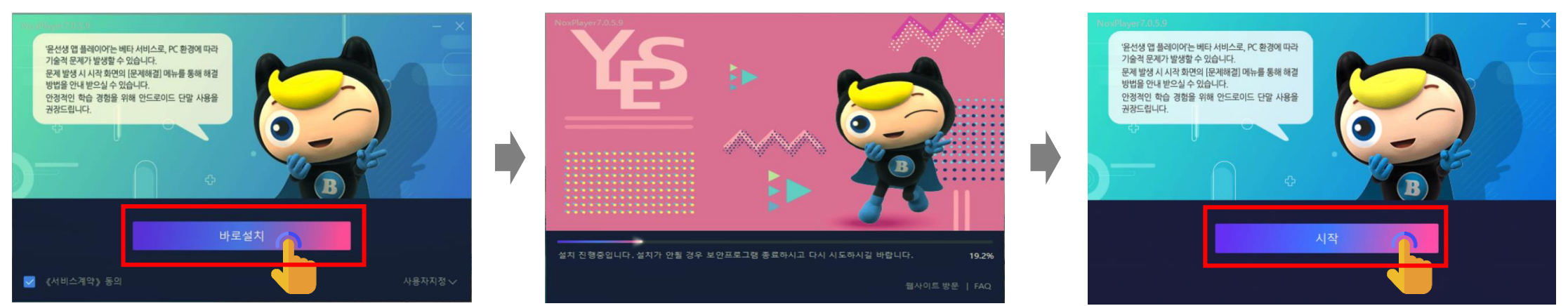

3. 프로그램 실행 후 Google Play 로그인 창이 나오면 회원 혹은 학부모의 구글 계정으로 로그인합니다.

'잠시 후 로그인하기'를 눌러서 프로그램을 먼저 탐색해 볼 수도 있습니다.

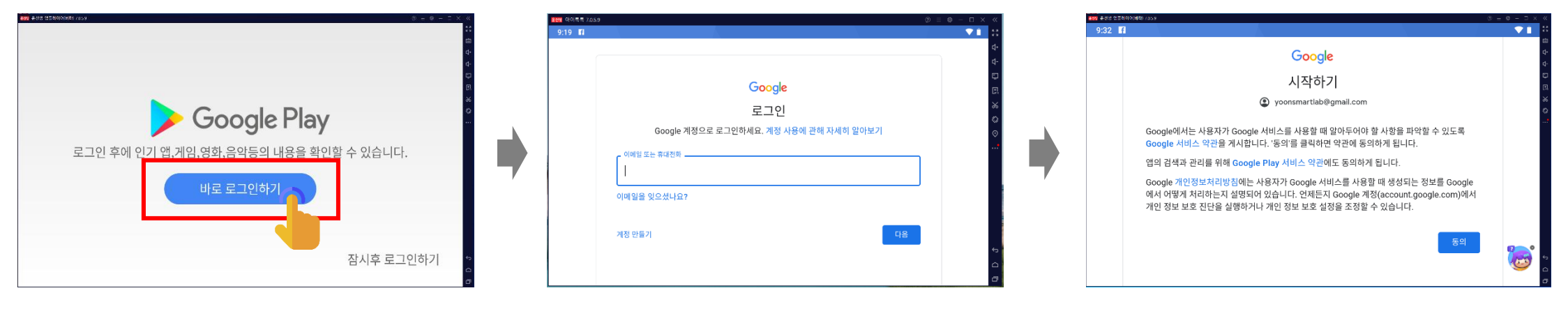

✓ 윤선생 학습앱 다운로드를 위해서 로그인은 필수입니다.

✓ 로그인은 이 단계에서 하지 않고 이후 윤선생 학습앱 설치 과정에서도 할 수 있습니다.

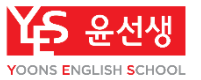

#### 3) 윤선생 학습앱 설치

화면에서 [윤선생 스마트베플리], [윤선생평가], [윤선생 Y-Planet] 앱 아이콘을 각각 누르면 플레이스토어 앱 페이지로 연결됩니다.
 각 앱 페이지에서 '설치'를 클릭하여 앱을 설치합니다.

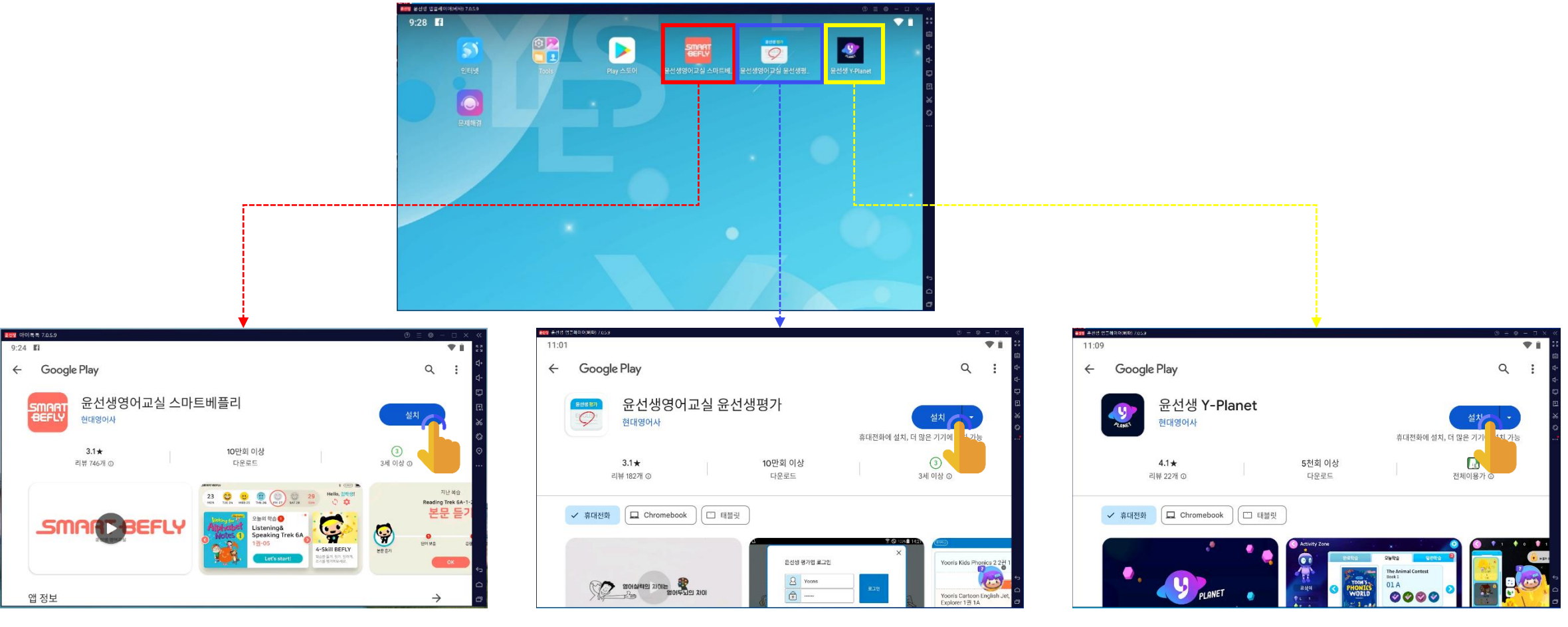

✓ 이전 단계에서 구글 로그인을 하지 않은 경우, 앱 설치에 앞서 로그인을 합니다.

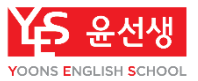

### 학습하기

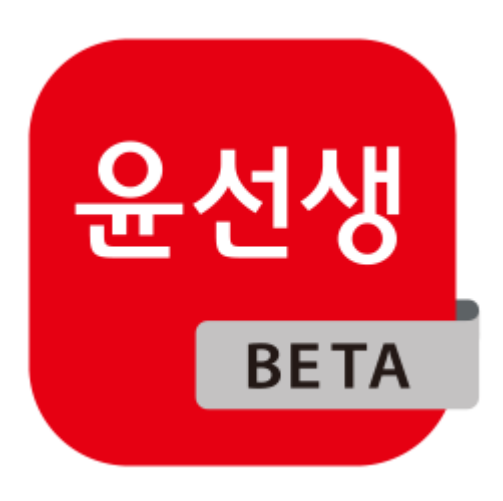

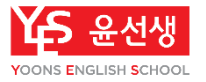

#### 1) 학습 시작 및 종료

- 1. PC에서 '윤선생 앱플레이어' 아이콘을 찾아 더블클릭하여 프로그램을 실행합니다.
- 2. 앱플레이어 화면에서 학습을 원하는 앱을 실행하여 학습을 진행합니다.
- 3. 화면 조작(터치)은 마우스로 클릭합니다.

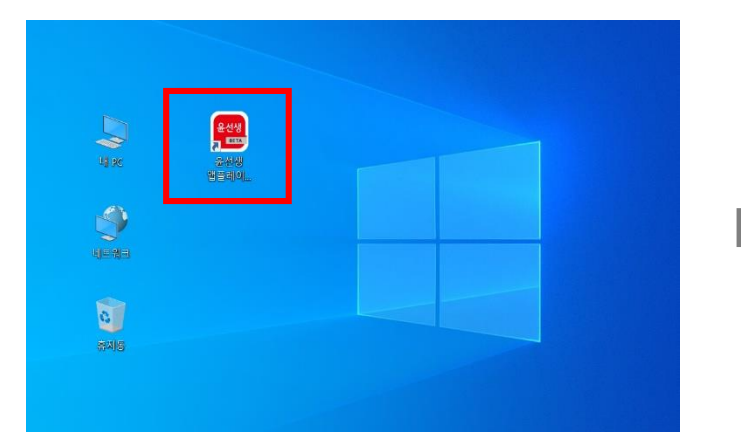

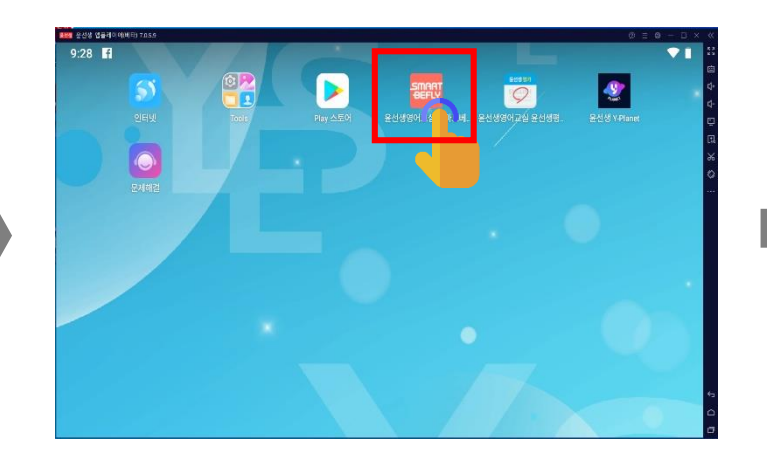

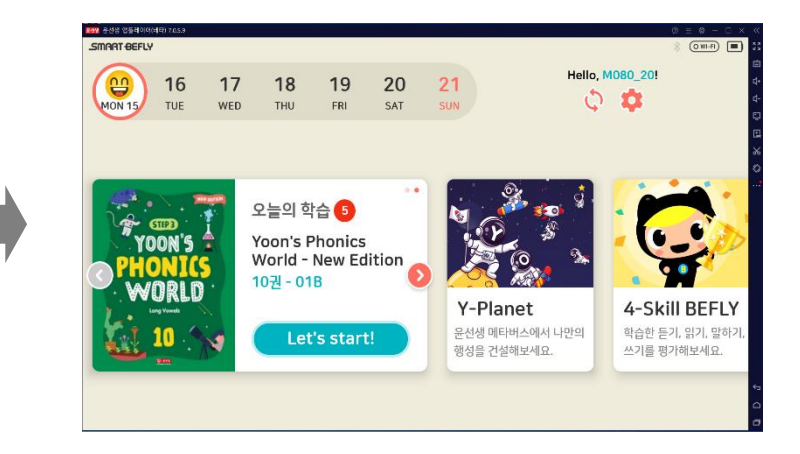

4. 학습을 종료할 때는 우측 상단의 'X' 버튼을 누르고 '확인'을 눌러 앱플레이어를 종료합니다.

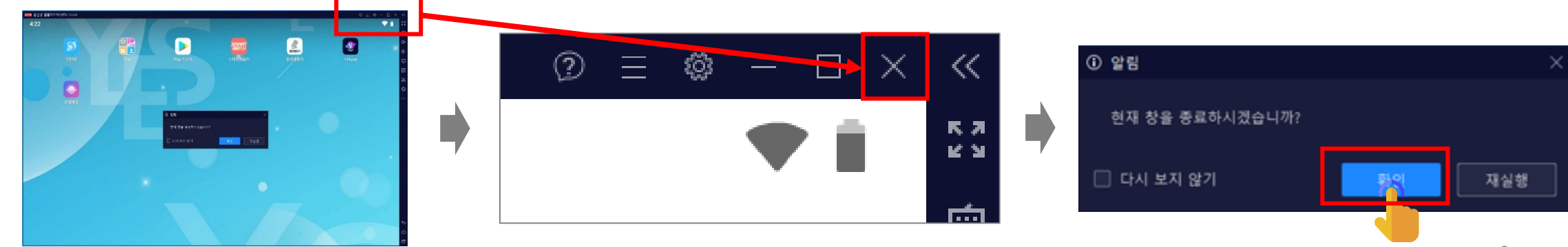

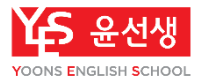

#### 2) 윤선생 Y-Planet 조작

- 1. Y-Planet을 학습하는 경우 키보드와 마우스로 조작합니다.
- 2. 캐릭터 이동 및 점프는 키보드를 사용합니다.

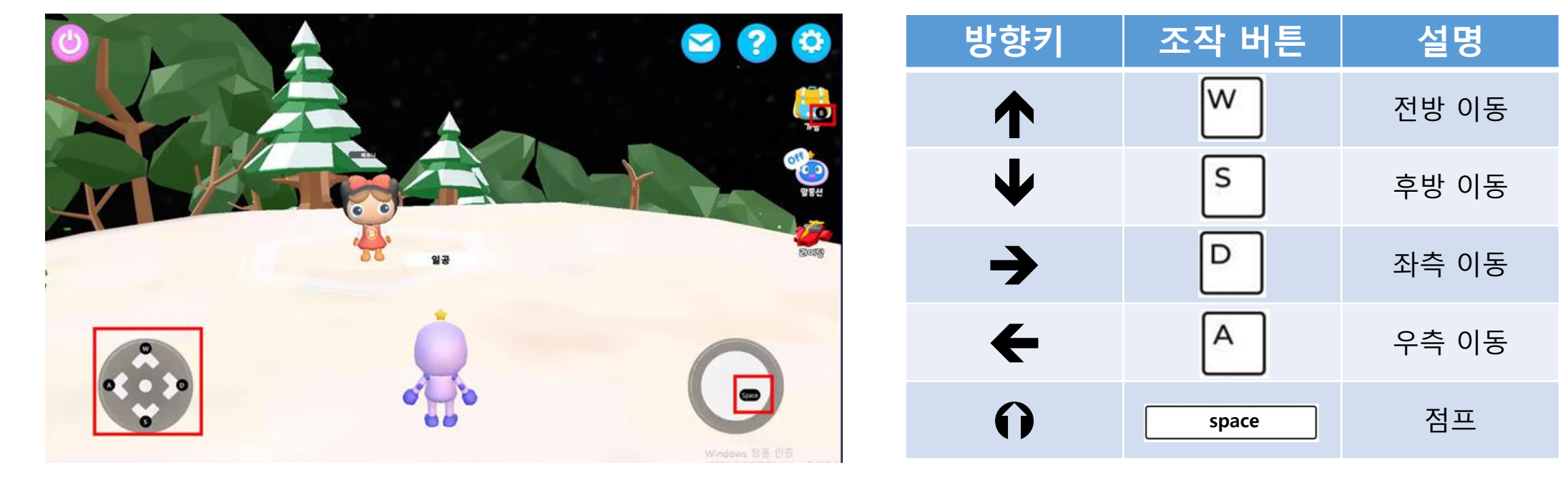

3. 버튼을 누르거나 선택할 때는 마우스로 클릭합니다.

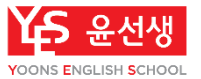

# 화면 구성 및 FAQ

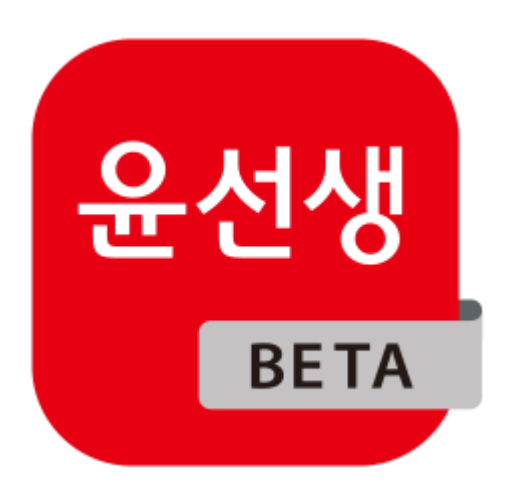

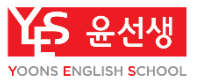

화면 구성

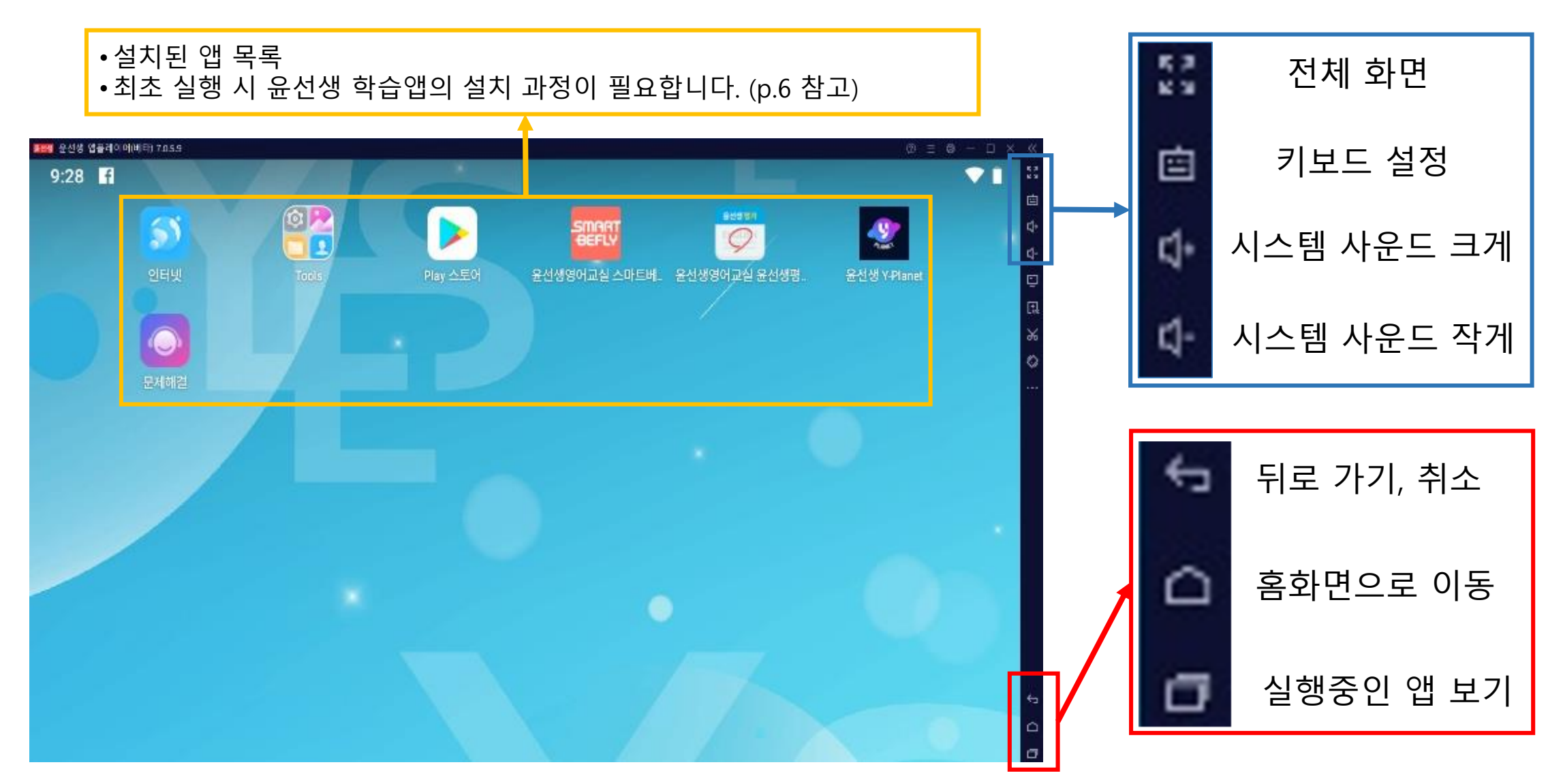

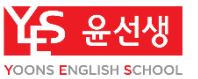

- FAQ
   Q. 어떤 상황에서 윤선생 앱플레이어를 사용하면 좋을까요?

   윤선생 학습에 이용할 적절한 안드로이드 기기가 없거나 iOS(아이폰, 아이패드) 기기를 사용하는 경우

   앱플레이어를 사용하여 학습할 수 있습니다.
  - Q. 애플 맥북에서도 윤선생 앱플레이어를 사용할 수 있나요?
    아니요. 윤선생 앱플레이어는 윈도우 기반 PC(데스크탑, 노트북)에서만 사용할 수 있습니다.
    자세한 기기 사양은 본 문서의 p.2를 참고해주시기 바랍니다.
  - Q. 윤선생 앱플레이어로 학습하다가 다른 안드로이드 기기로 학습해도 이어서 학습할 수 있나요? 그렇습니다. 일반 모바일 기기와 동일하게 윤선생 앱플레이어로 학습한 내용도 타 기기에서 이어서 학습 시 학습 내용이 연동되고 학습 결과가 선생님께 전송됩니다.
  - Q. 윤선생 앱플레이어를 이용하는 경우, 선생님이 특별한 설정을 해 주셔야 하나요? 아니요. 배본, 학습 계획 수립, 학습 설정 등 교사 시스템(SB-T)에서 했던 업무는 기존과 완전히 동일합니다. 회원이 스마트베플리를 사용하는 매체만 달라지는 것입니다.
  - Q. 윤선생 앱플레이어가 정상적으로 실행되지 않는데, 어떻게 해야 하나요? 설치 과정이나 이용 중에 문제가 발생하면 홈화면의 '문제해결' 페이지를 통해 이슈를 리포팅하거나 윤선생 고객센터(1588-0594)로 연락하여 문의하실 수 있습니다.
    - 또한, 본 매뉴얼에 설명되어 있지 않은 다양한 오류 상황에 대한 해결 방법은 녹스 FAQ 페이지

(<u>https://support.bignox.com/ko/tsxn/TJPZ</u>)를 참고하실 수 있습니다.

FAQ

Q. 아이들이북 앱은 어떻게 설치하나요?

#### 1. 홈화면에서 'Play스토어'를 실행합니다.

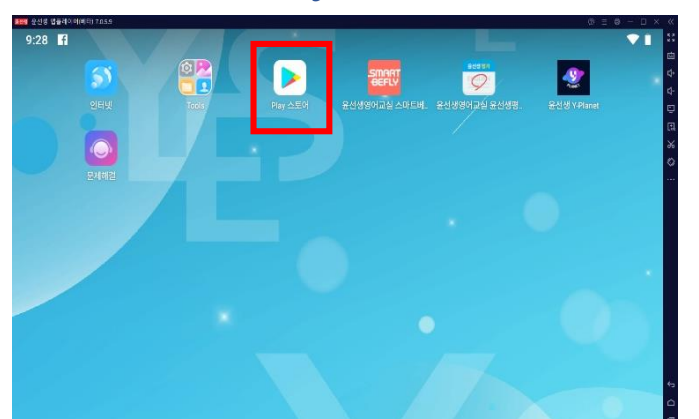

#### 9:24 태 ۹ Google Play 4 아이들이북 idolebook 애플리스외국어사 설치 •••• 휴대전화에 설치, 더 많은 기기에 설치 가능 3 3세 이상 © 4.2 \* 5만회 이상 리뷰 83개 ① 다운로드 ✓ 휴대전화 ☐ Chromebook 🛄 태블릿 자녀별 독서활동 관리 어린이영어 e북/비디오 체계적인 영어 커리큘럼 영어 오디오 모두 제공 모든 e북에 학습문제 리딤테스트 저공 Statute B 28

2. 검색창에서 '아이들이북'을 검색합니다.

#### 3. '설치'를 눌러 앱을 설치합니다.

| 2022 아이북북 7.0.5.9       |                                                                                                    |                        |                |                                                                                                    | Ø Ξ Ø − □ ×                              |  |
|-------------------------|----------------------------------------------------------------------------------------------------|------------------------|----------------|----------------------------------------------------------------------------------------------------|------------------------------------------|--|
| 9:24 🖬                  |                                                                                                    |                        |                |                                                                                                    | <b>*</b> i                               |  |
| ← Google Play           |                                                                                                    |                        |                |                                                                                                    | ۹ :                                      |  |
| 0)<br>•••               | 아이들이북 idolebook                                                                                                    |                        |                |                                                                                                    | 설치 · · · · · · · · · · · · · · · · · · · |  |
| <b>4.2★</b><br>리뷰 83개 ⊙ |                                                                                                    | 5 <b>만최 이상</b><br>다운로드 |                | 3<br>3세 이상 ©                                                                                                    |                                          |  |
| ✓ 휴대전화                  | Chromebook                                                                                                    | ] 태블릿                  |                |                                                                                                    |                                          |  |
|                         | 지거적인 영어 카리글러<br>The sector of the sector of t |                        | Sed Scie Se 43 | RE eHOI 462FA<br>Helicologia (2.48+1945)<br>Helicologia (2.48+1945)<br>Helico |                                          |  |

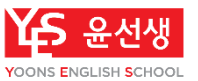

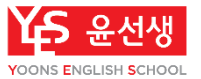

### 감사합니다.